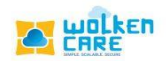

## Create Ticket

Create Case Button lets agents/end users to key in information about the queries or issue and track the activities related to resolving the queries.

## Getting Started

- Login to Wolken Care, as an Admin/Agent.
- Click **Create ticket** icon , present at the top end of the page as show in the below fig.

| Select the ticket type                      |                                       | Click here<br>create Tick | to<br>cet |                          |
|---------------------------------------------|---------------------------------------|---------------------------|-----------|--------------------------|
|                                             |                                       | 1                         |           |                          |
| ≡ <b>x</b> m <sup>*</sup> ∩                 | Search by Ticket ID                   | O, + CREATE TICKET        | Online    | In Trial<br>88 days left |
|                                             |                                       |                           |           |                          |
| Ticket Creation (Creation By : madhushree ) |                                       |                           |           | Submit Reset             |
| Ticket Type *                               |                                       |                           |           |                          |
|                                             |                                       |                           |           |                          |
|                                             | Please select Ticket Type to continue |                           |           |                          |

Fig-01

- Enter min 3 characters to select the **Account** the product belongs to.
- Select the **Category**, **Subcategory**, and the **Item** of the product from the list box.
- Select the **Priority** of the ticket from the list box.

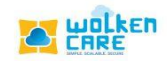

- Write the **Subject** of ticket creation.
- Give a brief description about the ticket in the **Description** box.
- Click the File Upload button to add attachments.
- Click **Submit** , to save.

|                                                                                                    | Click Submit to create                                                                                          |
|----------------------------------------------------------------------------------------------------|----------------------------------------------------------------------------------------------------|
|                                                                                                    | the ticket                                                                                                    |
| = with the Sauch                                                                                                    |                                                                                                    |
| A Home > Create Ticket                                                                                                    | and a set a set a set a set a set a set a set a set a set a set a set a set a set a set a set a set a set a set |
| Ticket Creation (Creation By: modbustwas)                                                                                                    | Cumb Court                                                                                                    |
| / Ticket type* -                                                                                                    | Submit Reset                                                                                                    |
| Issuo                                                                                                    | •                                                                                                    |
| ABCD Q Z 0                                                                                                    | centet* ⊂ Q ✓                                                                                                   |
| Category *Category Default                                                                                                    | , Sub Category *<br>Sub Category Default                                                                        |
| hem*-                                                                                                    |                                                                                                    |
| Priority*                                                                                                    |                                                                                                    |
| High - P2 -                                                                                                    |                                                                                                    |
| test                                                                                                    |                                                                                                    |
| Description *                                                                                                    | 4/750                                                                                                    |
| File Edit View Insert Format Tools Table                                                                                                    |                                                                                                    |
| $\label{eq:rescaled} \begin{tabular}{cccc} \begin{tabular}{ccccc} \begin{tabular}{cccccc} \begin{tabular}{cccccccccccccccccccccccccccccccccccc$ |                                                                                                    |
| lest<br>B File Upload                                                                                                    |                                                                                                    |
|                                                                                                    | 0                                                                                                    |
| Fig                                                                                                    | g-02                                                                                                    |
| Click here to upload                                                                                                    |                                                                                                    |
| attachments                                                                                                    |                                                                                                    |

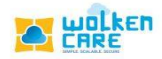

## Ticket Views

To view the complete details of the created tickets by an Agent .

| Case ID is assigned<br>once the case is<br>created | Click her<br>create a ne | e to<br>w view  |               | To<br>de                     | o view the<br>fault views | To copy the<br>contents in an<br>Excel format |
|----------------------------------------------------|--------------------------|-----------------|---------------|------------------------------|---------------------------|-----------------------------------------------|
| •                                                  |                          |                 |               |                              |                           | T I I I I I I I I I I I I I I I I I I I       |
| = ****                                             |                          | Search          | by Ticket ID  | 0                            | ) + CREATE TICKET         | Online In Trial<br>88 days left M             |
| ✦ Home > Ticket Views                              |                          |                 |               |                              |                           |                                               |
| Filters 🗙 All                                      |                          |                 |               | <b>Q</b> Enter to search     | Requester                 |                                               |
| AII \<br>TICKET ID ↓ Q                             | TICKET SUBJECT 个         |                 | ORIGIN 个      | DATE/TIME CREATED $\uparrow$ | SEVERITY $\uparrow$       | STATUS 🛧                                      |
| (i) 16                                             | Hello at 19              | Sujatha MH      | Facebook      | 06-December-2021             | High - P2                 | Open-Un Assigned                              |
| 15                                                 | test                     | Mithun          | Email Support | 06-December-2021             | Low - P4                  | Open-Customer Res                             |
| (i) 14                                             | (#957020701) Gmail       | forwarding-nore | Email Support | 06-December-2021             | Low - P4                  | Open-Un Assigned                              |
| (1) 13                                             | Amazon SES Setup N       | no-reply-aws@   | Email Support | 06-December-2021             | Critical - P1             | Open-Un Assigned                              |
| () 12                                              | @wolken_sujatha te       | Naveen          | Twitter       | 02-December-2021 1           | Low - P4                  | Open-Un Assigned                              |
| (i) 11                                             | @wolken_sujatha H        | Sudhakar        | Twitter       | 01-December-2021 1           | High - P2                 | Open-Un Assigned                              |
| <ol> <li>4</li> </ol>                              | What is Wolken Care?     | Harshitha       | Agent         | 01-December-2021 1           | Critical - P1             | Open-Assigned                                 |
| (i) 3                                              | Test                     | Harshitha       | Agent         | 01-December-2021 1           | Critical - P1             | Open-Assigned                                 |
| (j) 1                                              | Amazon SES Setup N       | no-reply-aws@   | Email Support | 01-December-2021 1           | Critical - P1             | Open-Assigned                                 |
|                                                    |                          |                 |               | 20 70 00                     |                           |                                               |
| Damaged by the united                              |                          |                 |               | Go To po<br>1                | Items per page: 100 💌 1   | -9 of 9  < < > >                              |

Fig-03

 Click the Filters icon Y, to filter by owner based on All cases and My cases ( cases assigned to you ).

| elect the<br>from the                                                                                                    | field name<br>e list box                                    | Select t                                                                                                    | he conditior<br>uals or not<br>equals                                                                    | n Er<br>fi                                                                                          | nter the value<br>eld name sele                                                                                                    | of the<br>ected                                                                                               | Click here to vie<br>results based o                                                                                                    |
|----------------------------------------------------------------------------------------------------|-------------------------------------------------------------|----------------------------------------------------------------------------------------------------|----------------------------------------------------------------------------------------------------|----------------------------------------------------------------------------------------------------|----------------------------------------------------------------------------------------------------|----------------------------------------------------------------------------------------------------|----------------------------------------------------------------------------------------------------|
|                                                                                                    | <b>*</b>                                                    | /                                                                                                    | Search 1                                                                                                 | by Ticket ID                                                                                        | 0,                                                                                                    | + CREATE TICKET                                                                                               | eiven condition                                                                                                    |
| ✦ Home Filters 1                                                                                                    | Ticket Views     All                                        |                                                                                                    |                                                                                                    |                                                                                                    | Q Enter to search                                                                                                    | Requester                                                                                                    |                                                                                                    |
| Categ<br>Conditi<br>O By defa                                                                                                    | on: Category = Category De                                  | ifault<br>displayed. To query for closed                                                                                                    | Category Default Search                                                                                  | d condition explicitly.                                                                             | I                                                                                                    |                                                                                                    | Cancel Show Results                                                                                                    |
|                                                                                                    |                                                             | TICKET SUBJECT 1                                                                                                    | CONTACT 1                                                                                                |                                                                                                    |                                                                                                    | SEVERITY A                                                                                                    | STATUS A                                                                                                    |
| \$                                                                                                    | TICKET ID U Q                                               |                                                                                                    |                                                                                                    |                                                                                                    | DATE/TIME OREATED I                                                                                                    |                                                                                                    |                                                                                                    |
| <b>\$</b>                                                                                                    | TICKET ID ↓ Q<br>16                                         | Hello at 19                                                                                                    | Sujatha MH                                                                                               | Facebook                                                                                            | 06-December-2021                                                                                                    | High - P2                                                                                                    | Open-Un Assigned                                                                                                    |
| ©                                                                                                    | 16<br>15                                                    | Hello at 19<br>test                                                                                                    | Sujatha MH<br>Mithun                                                                                     | Facebook<br>Email Support                                                                           | 06-December-2021                                                                                                    | High - P2<br>Low - P4                                                                                         | Open-Un Assigned Open-Customer Res                                                                                                    |
| ©<br>()<br>()                                                                                                    | 16<br>15<br>14                                              | Hello at 19<br>test<br>(#957020701) Gmail                                                                                                    | Sujatha MH<br>Mithun<br>forwarding-nore                                                                  | Facebook<br>Email Support<br>Email Support                                                          | 06-December-2021<br>06-December-2021                                                                                                    | High - P2<br>Low - P4<br>Low - P4                                                                             | Open-Un Assigned<br>Open-Customer Res<br>Open-Un Assigned                                                                                                    |
| <ul> <li>(i)</li> <li>(i)</li> <li>(i)</li> <li>(i)</li> </ul>                                                                                                    | TICKET ID↓ Q<br>16<br>15<br>14<br>13                        | Hello at 19<br>test<br>(#957020701) Gmail<br>Amazon SES Setup N                                                                                | Sujatha MH<br>Mithun<br>forwarding-nore<br>no-reply-aws@                                                 | Facebook<br>Email Support<br>Email Support<br>Email Support                                         | 06-December-2021<br>06-December-2021<br>06-December-2021<br>06-December-2021                                                                                                    | High - P2<br>Low - P4<br>Low - P4<br>Critical - P1                                                            | Open-Un Assigned<br>Open-Customer Res<br>Open-Un Assigned<br>Open-Un Assigned                                                                                                    |
| 0           0           0           0           0           0           0           0                                                                                                    | TICKET ID 4 Q.<br>16<br>15<br>14<br>13<br>12                | Hello at 19<br>test<br>(#957020701) Gmail_<br>Amazon SES Setup N_<br>@wolken_sujatha te_                                                       | Sujatha MH<br>Mithun<br>forwarding-nore_<br>no-reply-aws@<br>Naveen                                      | Facebook<br>Email Support<br>Email Support<br>Email Support<br>Twitter                              | 06-December-2021                                                                                                    | High - P2<br>Low - P4<br>Low - P4<br>Critical - P1<br>Low - P4                                                | Open-Un Assigned<br>Open-Customer Res<br>Open-Un Assigned<br>Open-Un Assigned<br>Open-Un Assigned                                                                                                |
| <ul> <li>••</li> <li>••</li> <li>•</li></ul> | TICKET ID 4 Q<br>16<br>15<br>14<br>13<br>12<br>11<br>11     | Hello at 19<br>test<br>(#957020701) Gmail_<br>Amazan SES Setup N_<br>@wolken_sujatha te_<br>@wolken_sujatha H_                                 | Sujatha MH<br>Mithun<br>forwarding-nore<br>no-reply-aws@<br>Naveen<br>Sudhakar                           | Facebook<br>Email Support<br>Email Support<br>Email Support<br>Twitter<br>Twitter                   | 06-December-2021 _<br>06-December-2021 _<br>06-December-2021 _<br>06-December-2021 _<br>06-December-2021 _<br>02-December-2021 1_                                                                                                    | High - P2<br>Low - P4<br>Critical - P1<br>Low - P4<br>High - P2                                               | Open-Un Assigned<br>Open-Customer Res<br>Open-Un Assigned<br>Open-Un Assigned<br>Open-Un Assigned<br>Open-Un Assigned                                                                            |
| <ul> <li>()</li> <li>()</li> <li>(</li></ul> | TICKET ID 4 Q<br>16<br>15<br>14<br>13<br>12<br>11<br>4      | Hello at 19<br>test<br>(#957020701) Gmail_<br>Amazan SES Setup N_<br>@wolken_sujatha te_<br>@wolken_sujatha H_<br>What is Wolken Care?         | Sujatha MH<br>Mithun<br>forwarding-nore<br>no-reply-aws@<br>Naveen<br>Sudhakar<br>Harshitha              | Facebook<br>Email Support<br>Email Support<br>Email Support<br>Twitter<br>Twitter<br>Agent          | 06-December-2021           06-December-2021           06-December-2021           06-December-2021           06-December-2021           06-December-2021           02-December-2021           01-December-2021           01-December-2021           01-December-2021             | High - P2<br>Low - P4<br>Low - P4<br>Critical - P1<br>Low - P4<br>High - P2<br>Critical - P1                  | Open-Un Assigned<br>Open-Customer Res<br>Open-Un Assigned<br>Open-Un Assigned<br>Open-Un Assigned<br>Open-Un Assigned<br>Open-Assigned                                                           |
| <ul> <li>()</li> <li>()</li> <li>(</li></ul> | TICKET ID 4 Q<br>16<br>15<br>14<br>13<br>12<br>11<br>4<br>3 | Hello at 19<br>test<br>(#957020701) Gmail_<br>Amazan SES Setup N_<br>@wolken_sujatha te_<br>@wolken_sujatha H_<br>What is Wolken Care?<br>Test | Sujatha MH<br>Mithun<br>forwarding-nore<br>no-reply-aws@<br>Naveen<br>Sudhakar<br>Harshitha<br>Harshitha | Facebook<br>Email Support<br>Email Support<br>Email Support<br>Twitter<br>Twitter<br>Agent<br>Agent | 06-December-2021           06-December-2021           06-December-2021           06-December-2021           06-December-2021           06-December-2021           01-December-2021 L_           01-December-2021 L_           01-December-2021 L_           01-December-2021 L_ | High - P2<br>Low - P4<br>Low - P4<br>Critical - P1<br>Low - P4<br>High - P2<br>Critical - P1<br>Critical - P1 | Open-Un Assigned       Open-Customer Res       Open-Un Assigned       Open-Un Assigned       Open-Un Assigned       Open-Un Assigned       Open-Assigned       Open-Assigned       Open-Assigned |

Fig -04